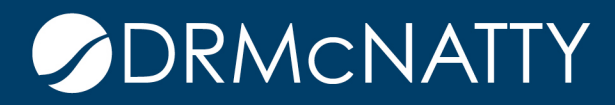

## TECH TIP

## ADDING USER DEFINED FIELDS VIEWING DAYS OF THE WEEK AS A COLUMN IN P6 PRIMAVERA P6 PROFESSIONAL

Often times, it is useful to view the day of the week that a specific activity starts. This text can be viewed as a column by adding a User Defined field.

To add a User Defined Field, browse to Enterprise, User Defined Fields.

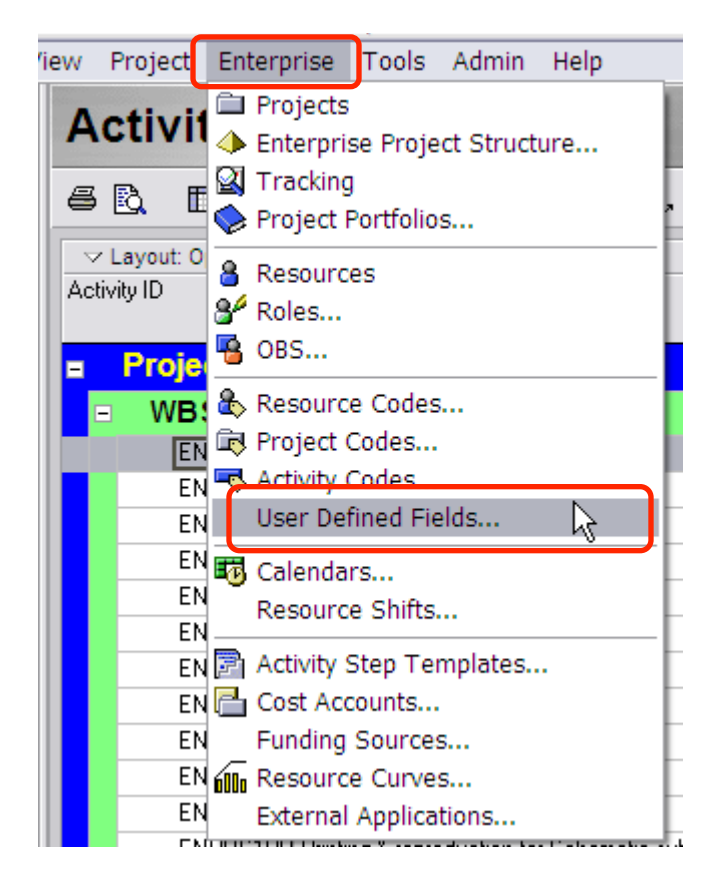

These tech tips are offered free of charge in the spirit of sharing knowledge with others. They do not include technical support, should you have a problem with them. We are always interested in how they can be improved, please do not hesitate to email us your comments. These tips have been thoroughly tested by our consultants in a variety of environments. Please read these tech tips thoroughly and be sure that you understand them before trying to use them. We can not be responsible for issues that develop because of the configuration of your hardware, technical support consultants in a variety of environments. Please read these tech tips thoroughly and be sure that you understand them before trying to use them. We can not be responsible for issues that develop because of the configuration of your hardware, technical support or your local support consultant for assistance environment or application of the tech memos. If you are not sure, then we urge you to constant Oracle technical support or your local support consultant for assistance environment or application of the tech memos. If you are not sure, then we urge you to constant Oracle technical support or your local support consultant for assistance environment or application of the tech memos. If you are not sure, then we urge you to constant Oracle technical support or your local support to rour local support to rour local suppor

## ADDING USER DEFINED FIELDS VIEWING DAYS OF THE WEEK AS A COLUMN IN P6

Select Add, insert a Title for the User Defined Field and select Text for the data type.

| 🖻 User Defined Fields 🛛 🛛 🔯    |           |   |     |        |  |  |  |  |
|--------------------------------|-----------|---|-----|--------|--|--|--|--|
| User Defined Fields            |           |   |     | Close  |  |  |  |  |
| Activities                     | ]         |   | D   | Add    |  |  |  |  |
| ✓ Display: User Defined Fields |           |   | X   | Delete |  |  |  |  |
| Title 🗸                        | Data Type | ~ | -   |        |  |  |  |  |
| (Land)Condemnation             | Integer   |   | (?) | Help   |  |  |  |  |
| (Land)First offer              | Integer   |   |     |        |  |  |  |  |
| (Land)Number of Parcels        | Integer   |   |     |        |  |  |  |  |
| (Land)Parcels Acquired         | Integer   |   |     |        |  |  |  |  |
| Day of the Week                | Text      |   |     |        |  |  |  |  |
| Bryan Planning                 | Number    |   |     |        |  |  |  |  |
| Bug Status                     | Indicator |   |     |        |  |  |  |  |
| Change Order #                 | Text      |   |     |        |  |  |  |  |
| Change Order Cost              | Number    |   |     |        |  |  |  |  |
| Con v Non Con                  | Indicator |   |     |        |  |  |  |  |
| Duration                       | Text      |   |     |        |  |  |  |  |
| New Tower type                 | Text      |   |     |        |  |  |  |  |
|                                |           | ] |     |        |  |  |  |  |

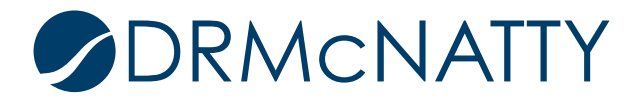

## ADDING USER DEFINED FIELDS VIEWING DAYS OF THE WEEK AS A COLUMN IN P6

Browse to the project "Activities" screen and select "View", "columns". The "Available Options" within the Financial Period Value will display column options for each Financial Period identified.

| ✓ Available Options                  |            | Selected Options    |          | 1  | OK          |
|--------------------------------------|------------|---------------------|----------|----|-------------|
| Financial Period Value               |            | Activity ID         |          |    |             |
| 2010-01-10:Actual Expense Cost       | - ►        | Original Duration   |          | 0  | Cancel      |
| 2010-01-10:Actual Labor Cost         |            | Remaining Duration  |          |    |             |
| 2010-01-10:Actual Labor Units        |            | Start               | <b>•</b> |    | Apply       |
| 2010-01-10:Actual Material Cost      |            | Finish              |          |    | - PP 0      |
| 2010-01-10:Actual Nonlabor Cost      |            | Activity % Complete |          |    | Conv From   |
| 2010-01-10:Actual Nonlabor Units     | •          | Total Float         |          | -= | 00000 11000 |
| 2010-01-10:Earned Value Cost         |            | Activity Name       |          |    |             |
| 2010-01-10:Earned Value Labor Units  | <b>a 4</b> |                     |          |    | Default     |
| 2010-01-10:Planned Value Cost        |            |                     |          |    |             |
| 2010-01-10:Planned Value Labor Units |            | -                   |          |    | Edit Column |
| 2010-01-17:Actual Expense Cost       |            |                     |          |    |             |
| 2010-01-17:Actual Labor Cost         |            |                     |          |    | Help        |
| 2010-01-17:Actual Labor Units        |            |                     |          |    | neip        |
| 2010-01-17:Actual Material Cost      |            |                     |          |    |             |
| 2010-01-17:Actual Nonlabor Cost      |            |                     |          |    |             |
| 2010-01-17:Actual Nonlabor Units     |            |                     |          |    |             |
| 2010-01-17:Earned Value Cost         |            |                     |          |    |             |
| 2010-01-17:Earned Value Labor Units  |            |                     |          |    |             |
| 2010-01-17:Planned Value Cost        |            |                     |          |    |             |
| 2010-01-17:Planned Value Labor Units |            |                     |          |    |             |
| 2010-01-24:Actual Expense Cost       |            |                     |          |    |             |
| 2010-01-24:Actual Labor Cost         |            |                     |          |    |             |
| 2010-01-24:Actual Labor Units        |            |                     |          |    |             |
| 2010-01-24:Actual Material Cost      |            |                     |          |    |             |
| 2010-01-24:Actual Nonlabor Cost      |            |                     |          |    |             |
| 2010-01-24-Actual Nonlabor Onits     |            |                     |          |    |             |
| 2010-01-24:Earned Value Labor Unite  |            |                     |          |    |             |
| 2010-01-24:Planned Value Cost        |            |                     |          |    |             |
| 2010-01-24:Planned Value Labor Units |            |                     |          |    |             |
| 2010-01-31:Actual Expense Cost       |            |                     |          |    |             |
| 2010-01-31:Actual Labor Cost         |            |                     |          |    |             |
| 2010-01-31:Actual Labor Units        |            |                     |          |    |             |
| 2010-01-31:Actual Material Cost      |            |                     |          |    |             |
| 2010-01-31:Actual Nonlabor Cost      |            |                     |          |    |             |
| 2010-01-31:Actual Nonlabor Units     |            |                     |          |    |             |
| 2010-01-31:Earned Value Cost         |            |                     |          |    |             |
| 2010-01-31:Earned Value Labor Units  |            |                     |          |    |             |
| 2010-01-31:Planned Value Cost        |            |                     |          |    |             |
| 2010-01-31:Planned Value Labor Units |            |                     |          |    |             |
| 2010-02-07:Actual Expense Cost       |            |                     |          |    |             |
| 2010-02-07:Actual Labor Cost         |            |                     |          |    |             |
| 2010-02-07:Actual Labor Units        |            |                     |          |    |             |
| 2010-02-07:Actual Material Cost      |            |                     |          |    |             |

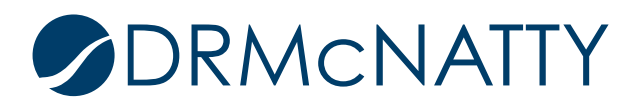